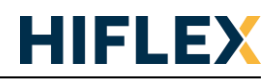

# Introductie

De Hitachi RIO3 veldbus IO modulen zijn middels parameters in te stellen. Bij een RIO3-RTD4T is het bijvoorbeeld mogelijk om het sensor type (PT100, PT500, PT1000, etc.) in te stellen. Bij een RIO3-AX4I is in te stellen of de module van 0-20mA werkt of van 4-20mA. Dit document omschrijft hoe dit in te stellen als CODESYS V3 als EtherCAT master toegepast wordt.

# Werkwijze

- 1. Open de RIO3-ECA(L) adapter vanuit het Devices venster in CODESYS V3
  - EtherCAT\_Master (EtherCAT Master)
    RIO3\_ECA\_HITACHI (RIO3-ECA EtherCAT Adapter)
    RIO3\_AX4I (RIO3-AX4I)
    RIO3\_RID4T (RIO3-RTD4T)

In dit voorbeeld zijn er een RIO3-AX4I en een RIO3-RTD4T toegepast

### 2. Open het tabblad "Startup Parameters".

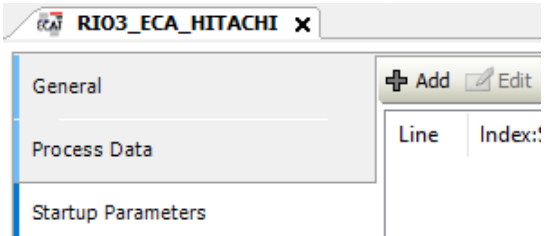

- 3. Klik op "+Add" om een nieuwe parameter toe te voegen.
- 4. Selecteer de in te stellen parameter, stel de value in en klik op OK. Select Item from Object Directory

| Index:Subindex             |  | Name                                                                                                    |  |  |  |  |                                     |              |                                                                                           |  |  |  |  |
|----------------------------|--|----------------------------------------------------------------------------------------------------|--|--|--|--|-------------------------------------|--------------|-------------------------------------------------------------------------------------------|--|--|--|--|
|                            |  | Parameter RIQ3-AX4I                                                                                                    |  |  |  |  |                                     |              |                                                                                           |  |  |  |  |
| :16#01                     |  | Current Range for Channel 0 (H00: 0~20mA, H01: 4~20mA)                                                                                |  |  |  |  |                                     |              |                                                                                           |  |  |  |  |
| :16#02                     |  | Current Range for Channel 1 (H00: 0~20mA, H01: 4~20mA)                                                                                |  |  |  |  |                                     |              |                                                                                           |  |  |  |  |
| :16#03                     |  | Current Range for Channel 2 (H00: 0~20mA, H01: 4~20mA)                                                                                |  |  |  |  |                                     |              |                                                                                           |  |  |  |  |
| :16#04<br>:16#05<br>:16#06 |  | Current Range for Channel 3 (H00: 0~20mA, H01: 4~20mA)<br>Filter Time (H00: Default Filter(20) / H01: Fastest ~ H3E: Slow<br>Reserved |  |  |  |  |                                     |              |                                                                                           |  |  |  |  |
|                            |  |                                                                                                    |  |  |  |  | ■ 16#8020:16#00                     |              | Parameter RIO3-RTD4T                                                                      |  |  |  |  |
|                            |  |                                                                                                    |  |  |  |  | Name<br>Index: 16#<br>SubIndex: 16# | Curr<br>8010 | rent Range for Channel 0 (H00: 0~20mA, H01: 4~20mA)    D  Image: Bit length 8    Value  1 |  |  |  |  |

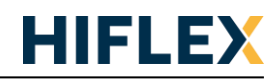

#### Hitachi RIO3-ECA(L) parametreren vanuit CODESYS

5. Resultaat:

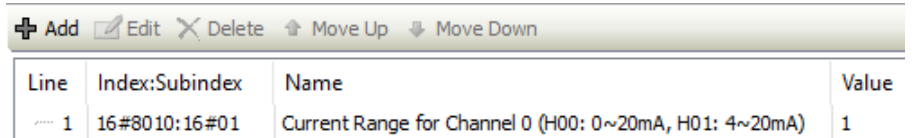

6. Uitleg aangaande de parameters is terug te vinden in de documentatie van de betreffende module.

#### 3.2.7 Configuration Parameter – 18 Bytes

| Byte                                                         | Decimal<br>Bit | Description |                           |           |             |              | Default Value |
|--------------------------------------------------------------|----------------|-------------|---------------------------|-----------|-------------|--------------|---------------|
|                                                              |                | The se      | The selection Sensor Type |           |             |              |               |
|                                                              |                | =00h:       | PT100,                    | 0.00385,  | -200~850°C, | 0.1°C /count |               |
|                                                              |                | =01h:       | PT200,                    | 0.00385,  | -200~850°C, | 0.1°C/count  |               |
|                                                              |                | =02h:       | PT500,                    | 0.00385,  | -200~850°C, | 0.1°C/count  |               |
|                                                              |                | =03h:       | PT1000,                   | 0.00385,  | -200~350°C, | 0.1°C/count  |               |
|                                                              |                | =04h:       | PT50,                     | 0.00385,  | -200~850°C, | 0.1°C/count  |               |
|                                                              |                | =10h:       | JPT100,                   | 0.003916, | -200~640°C, | 0.1°C/count  |               |
|                                                              |                | =11h:       | JPT200,                   | 0.003916, | -200~640°C, | 0.1°C/count  |               |
|                                                              |                | =12h:       | JPT500,                   | 0.003916, | -200~640°C, | 0.1°C/count  |               |
|                                                              |                | =13h:       | JPT1000,                  | 0.003916, | -200~350°C, | 0.1°C/count  |               |
| •                                                            | 00.07          | =14h:       | JPT50,                    | 0.003916, | -200~640°C, | 0.1°C/count  | 0. 07100      |
| 0                                                            | 00-07          | =20h        | NI100                     | 0.00618   | -60~250°C   | 0.1°C/count  | 0: P1100      |
| leartheald year de rererenterinstallingen year de DIO2 DTDAT |                |             |                           |           |             |              |               |

Voorbeeld van de parameterinstellingen van de RIO3-RTD4T

- 7. In dit voorbeeld gaan we deze instellen op PT1000 (default PT100).
- 8. Klik op "+Add" om een nieuwe parameter toe te voegen en selecteer de eerste parameter van de RIO3-RTD4T

| Index:Subindex   | Name                                  |
|------------------|---------------------------------------|
| ≝ 16#8010:16#00  | Parameter RIO3-AX4I                   |
| ie 16#8020:16#00 | Parameter RIO3-RTD4T                  |
| :16#01           | Sensor Type(ex. H00:PT100)            |
| :16#02           | 0b:Temperature Type(0:°C, 1:°F), 2b:R |

9. Stel de value in op 3 en klik op OK.

### 10.Resultaat:

| 🕂 Add | 🗹 Edit 🗙 Delete | 🍄 Move Up 🛛 🎍 Move Down                                |       |
|-------|-----------------|--------------------------------------------------------|-------|
| Line  | Index:Subindex  | Name                                                   | Value |
| ··· 1 | 16#8010:16#01   | Current Range for Channel 0 (H00: 0~20mA, H01: 4~20mA) | 1     |
| - 2   | 16#8020:16#01   | Sensor Type(ex. H00:PT100)                             | 3     |

Channel 0 van de RIO3-AX4I staat nu op 4-20mA en de RIO3-RTD4T is ingesteld op PT1000. In geval van de RIO3-RTD4T is de parameter van toepassing op alle channels van deze module.